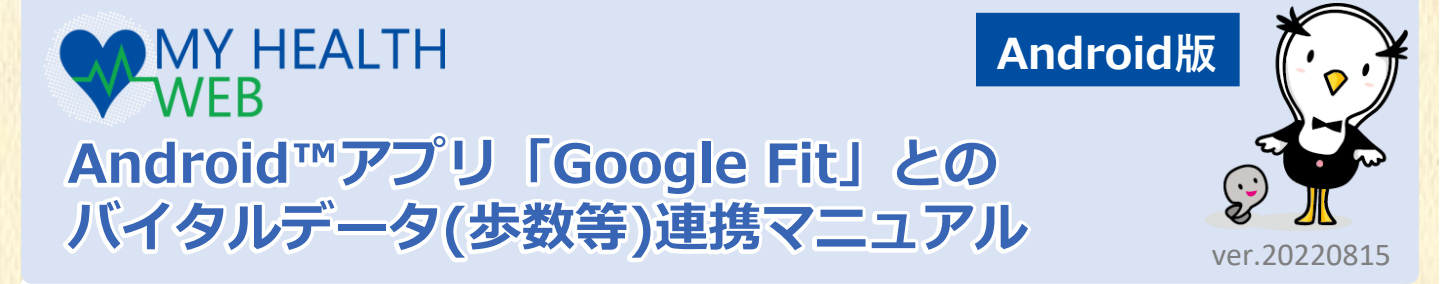

| 目次 | <b>I . アプリのインストールと設定</b><br>1.「 Google Fit 」をインストール・設定する<br>【1】「Google Fit」のインストール・設定 | P2 |
|----|---------------------------------------------------------------------------------------|----|
|    | 2. 「MHWアプリ」をインストール・設定する<br>【1】「MHWアプリ」のインストール                                         | P3 |
|    | 【2】 「MHWアプリ」 の設定<br>【3】初回利用登録の設定4<br>【4】 「かんたんログイン」の設定                                | P4 |
|    | 3.「Google Fit」を設定する<br>【1】 Googleアカウントの選択                                             | P5 |
|    | Π 日々のバイタルデータ連携方法                                                                      |    |

#### コマのハイ タルナ ソ理伤力広

- P6 1. バイタルデータを連携する---
  - 【1】「バイタルデータ(歩数等)連携確認ダイアログ」から連携
  - 【2】ページ上部「バイタル連携」ボタンから連携

### Ⅲ. 機種変更をした場合

- 1.機種変更後に必要な作業 P7
  - 【1】 「MHWアプリ」の設定
  - 【2】 「Google Fit」の設定

### Ⅳ. バイタルデータ連携ができないときは……

| 1.「Google Fit」の連携設定確認        | P8-10 |
|------------------------------|-------|
| 【1】ご利用端末のシステムバージョン確認         |       |
| 【2】「Google Fit」の連携設定確認       |       |
| 【3】「Google Fit」の設定確認         |       |
| 2. 「MHWアプリ」の連携設定確認           |       |
| 【1】 「バイタルデータ連携設定」(登録端末設定)の確  | 言わ    |
| 【2】 「バイタルデータ連携設定」 (最終更新日)の確認 |       |
| 【3】解決しないときは                  |       |

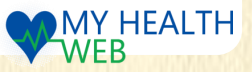

# <u>I.アプリのインストールと設定</u>

# 1.「 Google Fit 」をインストール・設定する 🝳

### 【1】「Google Fit」のインストール・設定

既に「GoogleFit」をインストール済みの場合、次頁へお進みください。

- 右の二次元バーコードを読み取るか 「Google play」の「検索」から 「Google 「Google Fit」を検索し、 インストールします。
- 2. 端末のホーム画面で「Google Fit」のアイ コンをタップします。
- 使用するアカウントを選択し、「(アカウ ント名)で続行」(a)をタップします。
- 4. 画面指示に従って設定を完了してください。
- 5. 設定が完了したら、画面右下(b)の「プ ロフィール」をタップします。プロフィー ルが表示されたら、上部の「設定(歯車 マーク)」(c)をタップします。
- 「記録の設定」の「アクティビティの記録」と「位置情報の使用」がオン(d)になっていることを確認してください。
  - ※ オフになっている場合は、オンに してください。

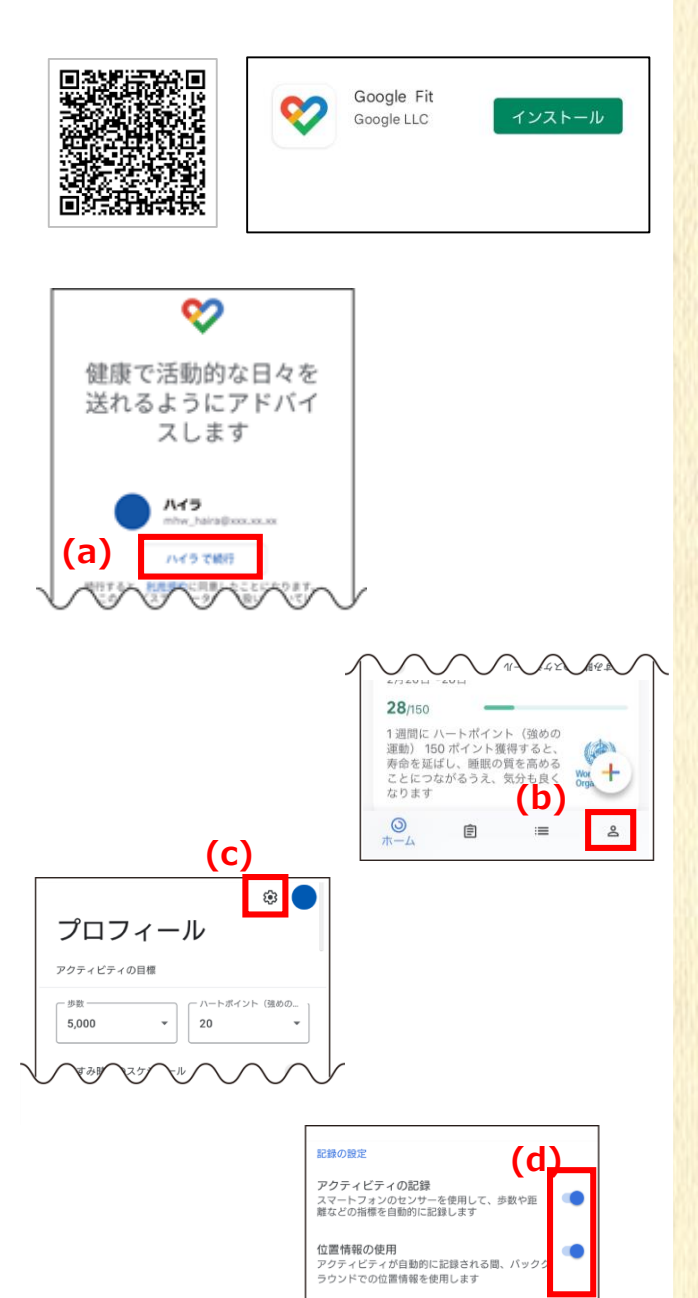

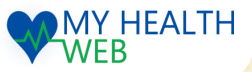

Android版

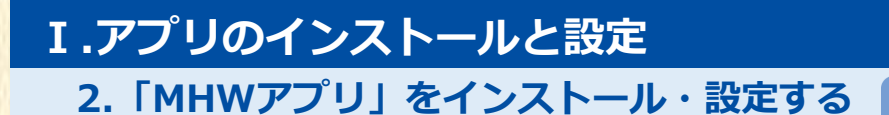

### 【1】「MHWアプリ」のインストール

既に「MHWアプリ」をインストール済みの場合、【2】へお進みください。

1. 右の二次元バーコードを読み取るか、 「Google Play」の「検索」から「MHW アプリ」を検索し、インストールします。

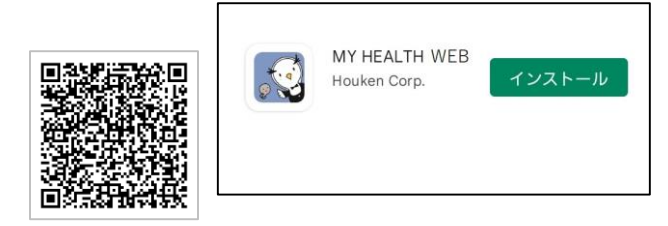

#### 【2】「MHWアプリ」の設定

- 1. 端末のホーム画面で「MHWアプリ」の アイコンをタップします。
- 2.健康保険証に記載されている【保険者番号】
  (半角数字8桁)を(a)に入力し、送信(b)を タップします。
- 3. 「\*かんたんログイン設定」を行います。 右の画面へスライド(c)して、画面指示に 従って設定します。
- ※「かんたんログイン設定」とは、ログイン時に 【ログインID】【パスワード】の入力を省略し、
   4桁の暗証番号(PINコード)でログインができる ようになる「MHWアプリ」専用の機能です。

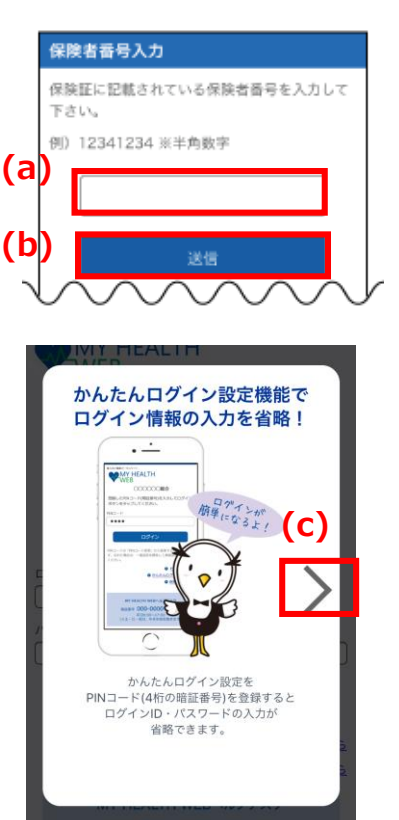

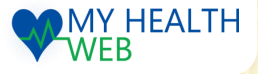

# I.アプリのインストールと設定

Android版

# 2. 「MHWアプリ」をインストール・設定する

#### 【3】初回利用登録の設定

- 「かんたんログイン設定」をするためには 「MHW」の初回利用登録が完了している 必要があります(d)。
  - ●PC等ですでに初回登録済の方は ⇒「はい」をタップして【4】へお進みください。
  - ●初回利用登録がまだの方は ⇒「いいえ」をタップして下記①~③を 設定してから【4】へお進みください。
  - ①初回利用登録がまだの方は、「初回登録」の 画面指示(e)に従って設定を行います。
  - ②「保険証の記号・番号」「仮パスワード(生年 月日)」「氏名(カナ)」「メールアドレス」を 入力し「送信する」をタップします。
  - ③登録したメールアドレスに届いた本登録用メール のURLをクリックし、「新しいパスワード」を 入力すれば、初回利用登録完了です。

| (d) | おうみですか?  おうみですか?  かんたんログイン設定は  初回利用登録がおうみである  なのが、知利利用登録がおうみである  なのが、知利利用登録がおうみである  なのが、知利利用登録がおうみである  なのが、知利利用登録があうみである  かのが、たんし、たんし、  たの  しいしえ  かんています  ののの  のの  のの |
|-----|----------------------------------------------------------------------------------------------------|
| (e) | <b>初回登録</b><br>「MY HEALTH WEB」をご利用になるには、ログ<br>インIDとパスワードが必要になります。お手元に<br>記号 - 部号<br>(奴)パスワード<br><b>KS(カナ)</b><br>セイ<br>メールアドレス<br>(確認用)                                                                                                    |

#### 【4】「かんたんログイン」の設定

- 1. 画面指示(f)に従って「かんたんログイン設定」を行います。
  - ①「保険証の記号・番号」「パスワード」を入力し「次へ」(f)をタップします。
  - ②4桁のPINコード(暗証番号)を入力し(g)、「登録してログイン」をタップすれば、設定完了です。
  - ③「MYページへ」(h)をタップします。

※この後は、個々の設定次第で、表示画面が異なります。 表示された画面にしたがって、**P5**または**P6**へお進みください。

| かんたんログイン設定                                                                                                    | かんたんログイン設定                                                                                                    |                                                                                                    |
|----------------------------------------------------------------------------------------------------|----------------------------------------------------------------------------------------------------|----------------------------------------------------------------------------------------------------|
| いたんログイン設定を行います。<br>マインID・パスワードを入力して「次へ」をタップし<br>たさい。<br>今回は設定しない」ボタンをタップすると、ログイン<br>加へ運移します。<br>ログインID<br>日<br>日<br>「<br>「<br>日<br>「<br>「<br>「<br>「<br>「<br>」<br>「<br>」<br>「<br>」<br>「<br>」<br>「<br>」<br>、<br>」<br>、<br>、<br>、<br>、<br>、<br>、<br>、<br>、<br>、<br>、<br>、<br>、<br>、 | ログインID・バスワードの入力を省略するために半角<br>PNコード(4冊の順定番号)を登録してください。この<br>PNコードはMHWアプリにログインする際必要になりま<br>す。<br>9 4桁の数字を入力してください。<br>P I Nコード | 会録してロクイン<br>※推測<br>)の译<br>*機制<br>ので<br>*機制<br>ので<br>う後アプリからは登録したPINコードでの<br>グインすることができます。<br>さい<br>MYページへ |
| <sup>スフード</sup>                                                                                                    | 登録してログイン                                                                                                    | ※か <mark>みのマートフォンプラウザ及びパソコンからは利用</mark><br>スマートフォンプラウザ及びパソコンからは利用<br>せん。<br>※ログインIP ドオロードが高たった得会、次回       |

※「かんたんログイン設定」が完了したら、次回からは 4桁のPINコードでログインできます。

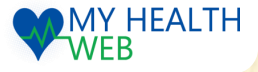

I.アプリのインストールと設定

3.「Google Fit」を設定する

### 【1】Googleアカウントの選択

 「かんたんログイン設定」完了後、アカ ウント選択のダイアログ(a)が表示されま したら、「MHWアプリ」で使用する Googleアカウント(b)を選択してくださ い。

- ※ 選択したアカウントは忘れないように してください。
- 選択したアカウントへのアクセスをリク エストするダイアログが表示されますの で、「許可」(d)をタップしてください。
- ご利用の端末によっては、「センサー データ」や「GPS」へのアクセス許可を 確認するダイアログが表示されます。そ の場合は、「許可」 (e)をタップしてく ださい。
- ご利用の端末によっては、「位置情報」 へのアクセス許可を確認するダイアログ が表示されます。その場合は、設定(f)か ら「常に許可」に設定してください。
  - ※ センサーデータ・GPS・位置情報は、移 動距離を取得するために必要となります。 「許可しない」を選択した場合、歩数や 移動距離を取得できなくなります。

| ( | a | ) |  |  |
|---|---|---|--|--|
|   |   |   |  |  |

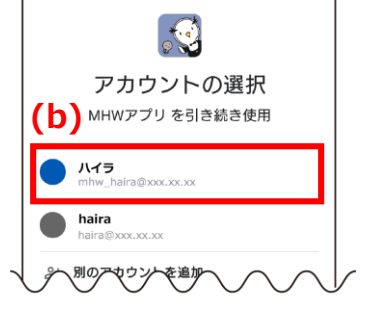

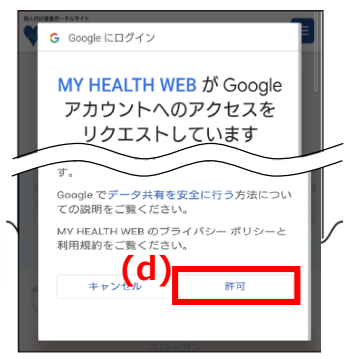

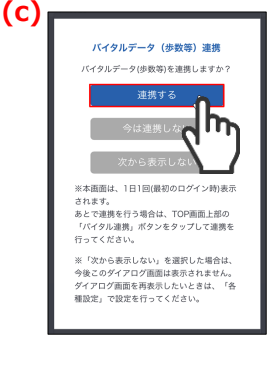

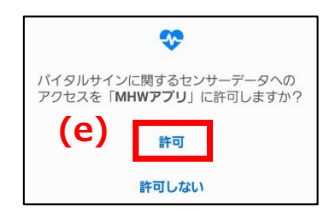

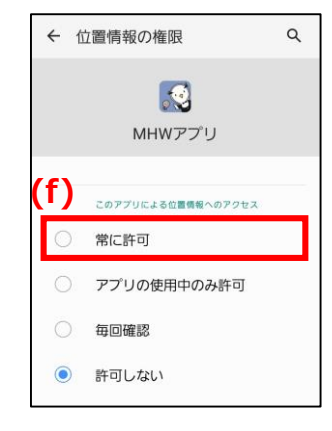

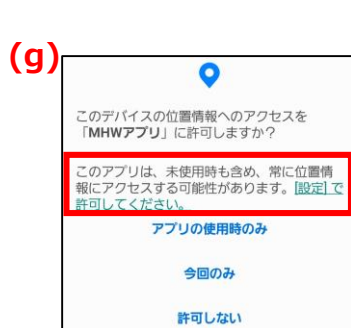

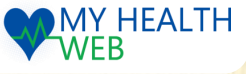

<sup>※</sup> デバイス登録済の場合、(c)が表示されるので「登録する」をタップします。

Ⅱ.日々のバイタルデータ連携方法

1. バイタルデータを連携する

### 【1】「バイタルデータ(歩数等)連携確認ダイアログ」から連携

- 「MHWアプリ」からログイン後、表示される 「バイタルデータ(歩数等)連携確認ダイアログ」の 「連携する」(a)をタップします。
  - ※ ダイアログは、1日1回/当日初回ログイン時のみ表示されます。
    ※ 「今は連携しない」をタップすると連携せずに
  - TOPページへ遷移します。 ※「次から表示しない」をタップすると翌日以降 このダイアログは表示されません。ダイアログ を再度表示させたい場合は、下記【「バイタル データ(歩数等)連携確認ダイアログ」を再表示 する場合】を参照してください。
- 2. 連携データ送信のダイアログ(b)が表示され、 連携が開始されます。

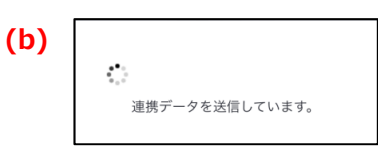

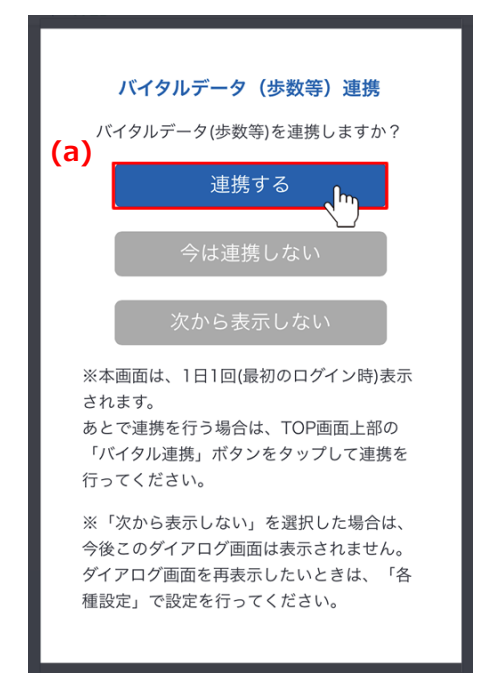

Android版

#### ※「バイタルデータ(歩数等)連携確認ダイアログ」を再表示する場合

「MHWアプリ」の「MENU」から「各種設定」を開き、 「バイタルデータ(歩数等)連携設定」の「バイタルデー タ連携ダイアログ表示」で「表示する」(c)をタップす ると、翌日以降「バイタルデータ(歩数等)連携確認 ダ イアログ」が表示されるようになります。

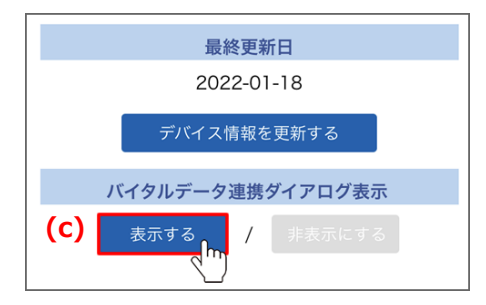

### 【2】ページ上部「バイタル連携」ボタンから連携

- 「MHWアプリ」からログインするとページ上部に 表示される「バイタル連携」(d)ボタンをタップ します。
- 2. 連携データ送信のダイアログ(e)が表示され、 連携が開始されます。

| (e) |                        |
|-----|------------------------|
|     | ****<br>連携データを送信しています。 |

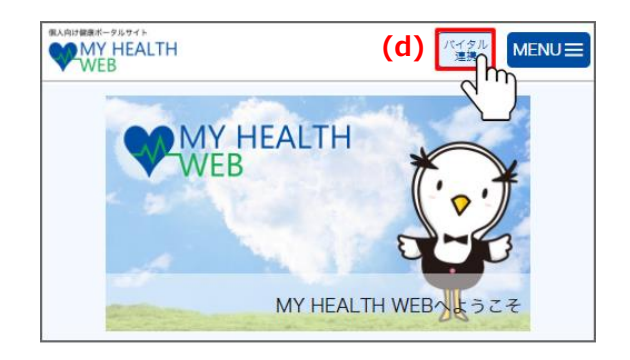

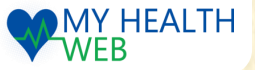

## Ⅲ. 機種変更をした場合

### 1.機種変更後に必要な作業

### 【1】「MHWアプリ」の設定

- 機種変更をした場合、<u>P2【1】</u>から順に設定後、 はじめて「MHWアプリ」からのログイン時に右 のようなダイアログが表示されます。「OK」(a) をタップします。
- アカウント選択のダイアログ(b)が表示されます ので、「MHWアプリ」で使用するGoogleアカウ ント(c)を選択してください。
- 選択したアカウントへのアクセスをリクエストす るダイアログが表示されますので、「許可」(d) をタップします。
   ご利用の端末によっては、「センサーデータ」
   「GPS」「位置情報」へのアクセス許可を確認す るダイアログが表示されます。その場合は、「許 可(位置情報は常に許可)」に設定してください。
  - ※ センサーデータ・GPS・位置情報は、移動距離を取得するために必要となります。 「許可しない」を選択した場合、歩数や移動距離を取得できなくなります。
  - ※ 旧デバイスの情報は、「MHWアプ リ」ー「各種設定」の「機種解除設定」 から解除することができます。 機種情報を解除してもこれまでに記録さ れたヘルスケアデータは削除されません。

### 【2】「Google Fit」の設定

- 1. 続いて「Google Fit」の設定を行います。
- 「Google Fit」の設定完了後、「MHWアプ リ」を起動してログインすると、連携デー タを送信するダイアログ(e)が表示され、ヘ ルスケアデータの連携が開始されます。
  - ※ ダイアログが表示されない場合は、一度 MHWからログアウトし、再度ログイン してください。

| (e) | <b>1</b> .           |
|-----|----------------------|
|     | ・。<br>連携データを送信しています。 |

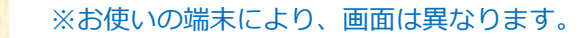

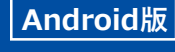

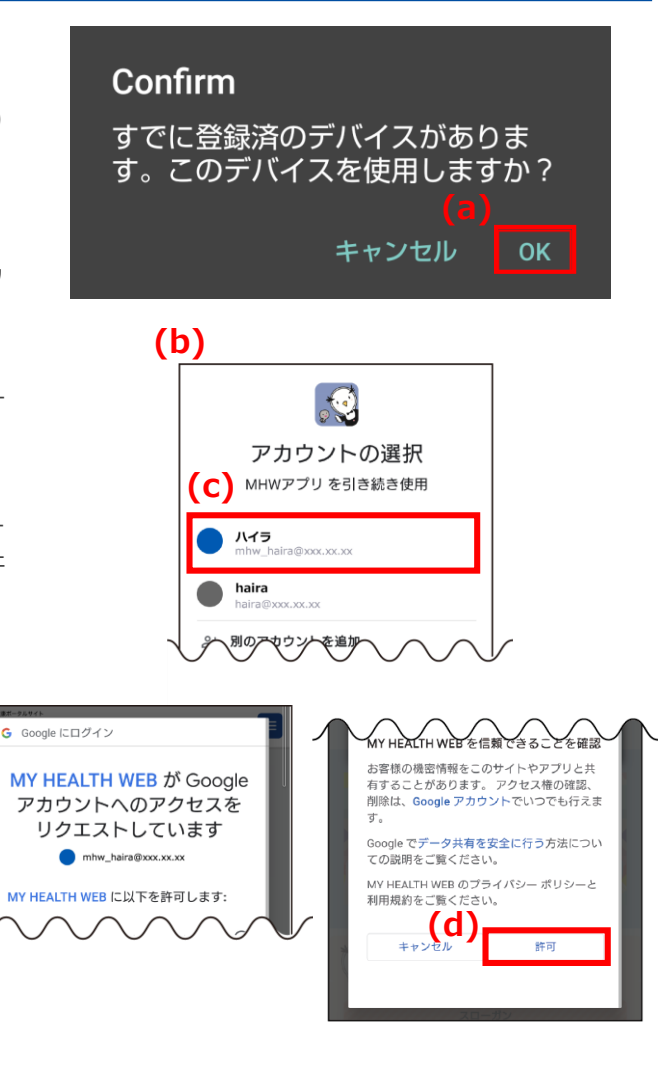

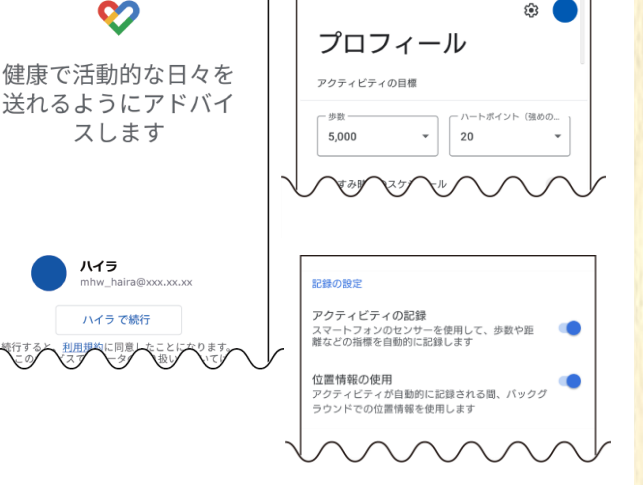

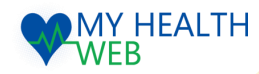

# Ⅳ. バイタルデータ連携ができないときは……

### 1. 「Google Fit」の連携設定確認

### 【1】ご利用端末のシステムバージョン確認

ご利用の端末のOSを確認してください。MHWアプリの推奨OSと異なる場合は、 バージョンアップを行ってください。 ※MHWアプリの推奨OSは、ログイン画面を参照してください。

### 【2】「Google Fit」の連携設定確認

「Google Fit」で「MHWアプリ」との連携設定ができているかを確認します。

- 1. 「Google Fit]を起動し、右下の「プロ フィール」をタップします。
- 2. 「設定(歯車マーク)」(a)から「接続済みの アプリを管理」(b)を開きます。
- 右図(c)青枠に表示されているアカウントを 確認後、「Google Fit アプリとデバイス」 に「MHWアプリ」(d)が表示されているか 確認します。
- ※「接続済みのアプリを管理」の「Google Fit アプリとデバイス」に「MHWアプリ」が表示 されているアカウントが現在「MHWアプリ」 と連携されているアカウントです。
- ※「MHWアプリ」と連携できるGoogleアカウ ントは1つのみです。複数のアカウントと連携 することはできません。
- 「接続済みのアプリを管理」の「Google Fit アプリとデバイス」に「MHWアプリ」が表 示されていない場合は、上部の▼(e)をタッ プして別のアカウントを選択し、「MHWア プリ」が表示されるか確認してください。

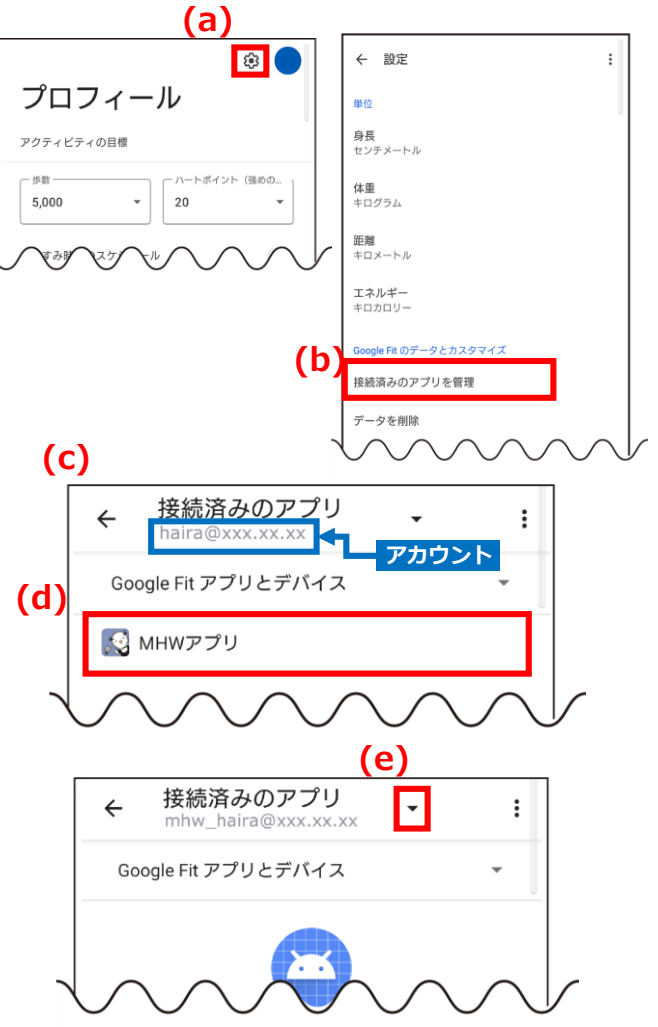

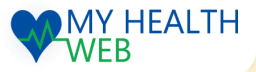

Android版

## 1. 「Google Fit」の連携設定確認

### ※連携アカウントの変更方法

「MHWアプリ」と連携している「Google Fit」のアカウントの変更は下記の手順で行ってください。

(a) 🖓 🕒 ← 設定 「Google Fit]を起動し、右下の「プロ 1. プロフィール 単位 フィール」をタップします。 身長 センチメートル アクティビティの目標 体重 キログラム \* 20 5.000 \* 2. 「設定(歯車マーク)」(a)から「接続済みの 距離 キロメートル アプリを管理」(b)を開きます。 エネルギー **(b)** 3. 上部の▼(c)をタップしてアカウントを切り 接続済みのアプリを管理 替え、「Google Fit アプリとデバイス」 に タを削り 「MHWアプリ」が表示されるアカウント (※現在「MHWアプリ」と連携しているア (C) カウント)を探します。 接続済みのアプリ • : mhw haira@xxx.xx.xx Google Fit アプリとデバイス 4. アカウントが特定できたら、「Google Fit アプリとデバイス | に表示されている 「MHWアプリ」(d)をタップします。 接続済みのアプリ 5. 「接続を解除」(e)をタップします。 ← : ← 接続済みのアプリ (d) Google Fit アプリとデバイス **од** мнwァプリ 🔝 мнwアプリ このアプリに許可されている操作は次のとおり 「Googleからこのアプリとの接続を解除し 6. Fit で身体測定値に関する情報を確認 Fit に保存された速度データと距離ラ てもよろしいですか?」のダイアログで e Fit に保存された身体活動データの表示と - たデータの Google Fit への保存 「接続を解除」(f)をタップします。 (e) 接続を解除 7. 「MHWアプリ」を起動すると、Googleアカ ウントの選択画面(q)が表示されますので、 (q) 連携したいアカウント(h)を選択してアクセ Google からこのアプリとの接続を解除して もよろしいですか? (f) アカウントの選択 キャンセル 接続を解 MHWアプリ を引き続き使用 ハイラ haira 「Google Fit」で使用しているアカウントの変更方法 別のアセウントを追加 (i) 🚺 「Google Fit」で使用するアカウントを変更した Google い場合は、「Google Fit」を起動して右上のプロ ハイラ フィールアイコン(i)をタップし、表示されるダイ Google アカウントを管理 アログの「Fitからログアウト」 (i)を選択してく (j) ださい。その後、新たに使用したいアカウントで [→ Fit からログアウト 1.88 26 km 通常の運動 P2【1】の設定を行ってください。 ヘルプとフィードバック プライバシー ポリシー・ MY HEALTH ※お使いの端末により、画面は異なります。 WEB -9-

# Ⅳ. バイタルデータ連携ができないときは……

**(**)

## 1. 「Google Fit」の連携設定確認

### 【3】「Google Fit」の設定確認

「Google Fit」が正常に使用できているか確認します。

1. 「Google Fit]を起動します。 「今日の歩数」(a)が表示されているか確認 してください。

【歩数が表示されていない場合】 端末のホーム画面で「設定」をタップし、 「アプリ」>「Google Fit」をタップします。 「権限」の「運動データ」で「許可」をタップ します。続けて、「位置情報」で「常に許可」 をタップします。 ※MY HEALTH WEBのサポート対象外となり ます。解決しない場合は、Googleのサポートへ お問い合わせください。

- 画面右下の「プロフィール」をタップします。 プロフィールが表示されたら、上部の「設定 (歯車マーク)」(b)をタップします。
- 3. 「記録の設定」の「アクティビティの記録」 と「位置情報の使用」がオン(c)になって いるこを確認してください。
  - ※ オフになっている場合は、オンにしてく ださい。

2.83 ♡強めの運動 (pt) \$2歩数 1,033 1.88 26 通常の運動 km Cal (分) の目 (b) ۲ (c) 記録の設定 プロフィール アクティビティの記録 スマートフォンのセンサーを使用して、歩数や距 離などの指標を自動的に記録します アクティビティの目標 位置情報の使用 ハートポイント (強めの) アクティビティが自動的に記録される間、バック ラウンドでの位置情報を使用します 5,000 -20 \*

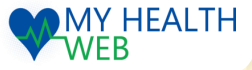

# Ⅳ. バイタルデータ連携ができないときは……

### 2.「MHWアプリ」の連携設定確認

## 【1】「バイタルデータ連携設定」(登録端末設定)の確認

「MHWアプリ」にご利用中の端末が登録されているか確認します。

- 1. 「MHWアプリ」を起動してログイン後、右上の メニューを開いて「各種設定」をタップします。
- 「バイタルリンク設定」または「バイタルデータ (歩数等)連携設定」等のセレクトボックス(a)に 【(ご利用端末の型番)・日時・利用中】が記載 されているか確認します。
- (ご利用端末の型番)が記載されていない場合、 プルダウンを開き連携したい端末を選択(b)して ください。
  - ※同一の型番で日時が違うものが複数ある場合は、 最新日時のものを選択してください。
  - ※ ご利用端末の型番が記載されている場合は、正 常に設定ができています。
- 4.「変更する」(c)をタップすると、連携データ送信の ダイアログ(d)が表示され、連携が開始します。

| (d) |                |
|-----|----------------|
|     | ••••           |
|     | 連携データを送信しています。 |

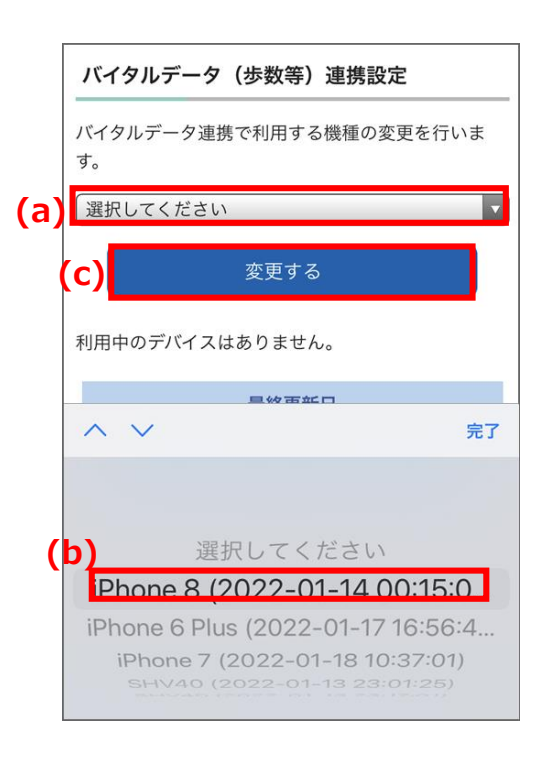

### 【2】「バイタルデータ連携設定」(最終更新日)の確認

「MHWアプリ」で最終更新日が確認当日になっているかを確認します。

- 「MHWアプリ」の「MENU」から「各種設定」 を開き、「バイタルリンク設定」または「バイ タルデータ(歩数等)連携設定」等の「最終更 新日」が(e)確認当日になっているか確認してく ださい。確認当日になっていない場合は、(f) 「デバイス情報の更新」をタップしてください。
- 2. 連携データ送信のダイアログ(g)が表示され、 連携が開始します。

※ 表示が「更新中」のまま進まない場合は、 「解決しないとき」の手順をお試しください。

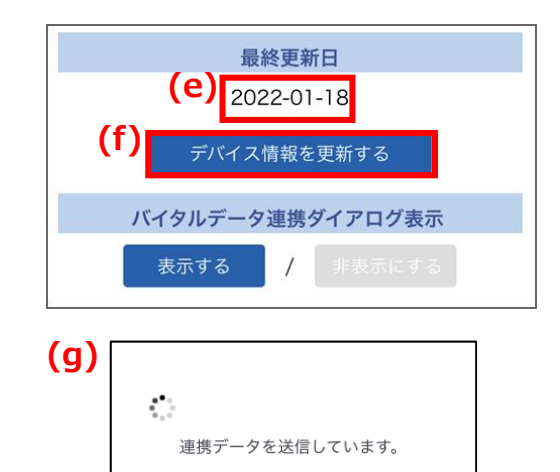

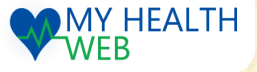

MY HEALTH

WEB

# Ⅳ. バイタルデータ連携ができないときは……

### 2.「MHWアプリ」の連携設定確認

### ※「MHWアプリ」でアクセス許可を確認するダイアログが出るとき

「MHWアプリ」でセンサーデータ・GPS・位置情報へのアクセス許可を確認するダイアログが出る場合は 下記の設定を行ってください。

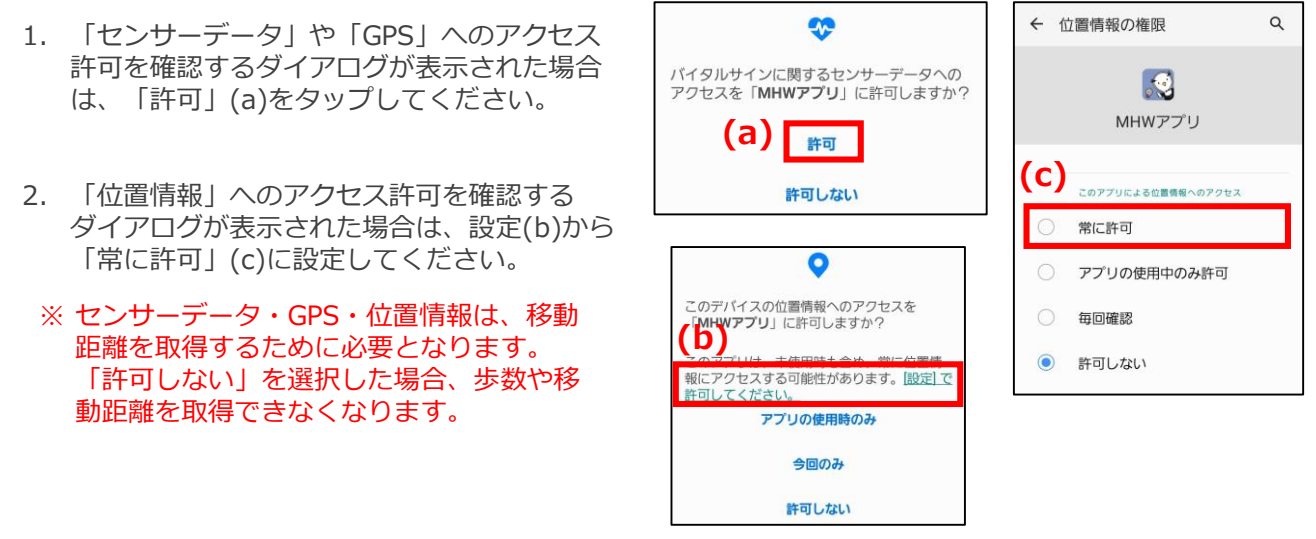

### 【3】解決しないときは

全てを確認しても解決しない場合は、以下手順をお試しください。

- 1. 「MHWアプリ」を一度終了し、再度起動後ログインして連携ができるか確認してください。
- 全ての設定を行っても解決しない場合やエラーのダイアログが表示される場合は、下記「★ストレージ消去方法」を参考に「MHWアプリ」のストレージを消去してアプリを再起動・初期設定を行い、連携できるか確認してください。
- 3. 全ての設定を行っても解決しない場合は、お問い合わせください。

#### ★ストレージ消去方法

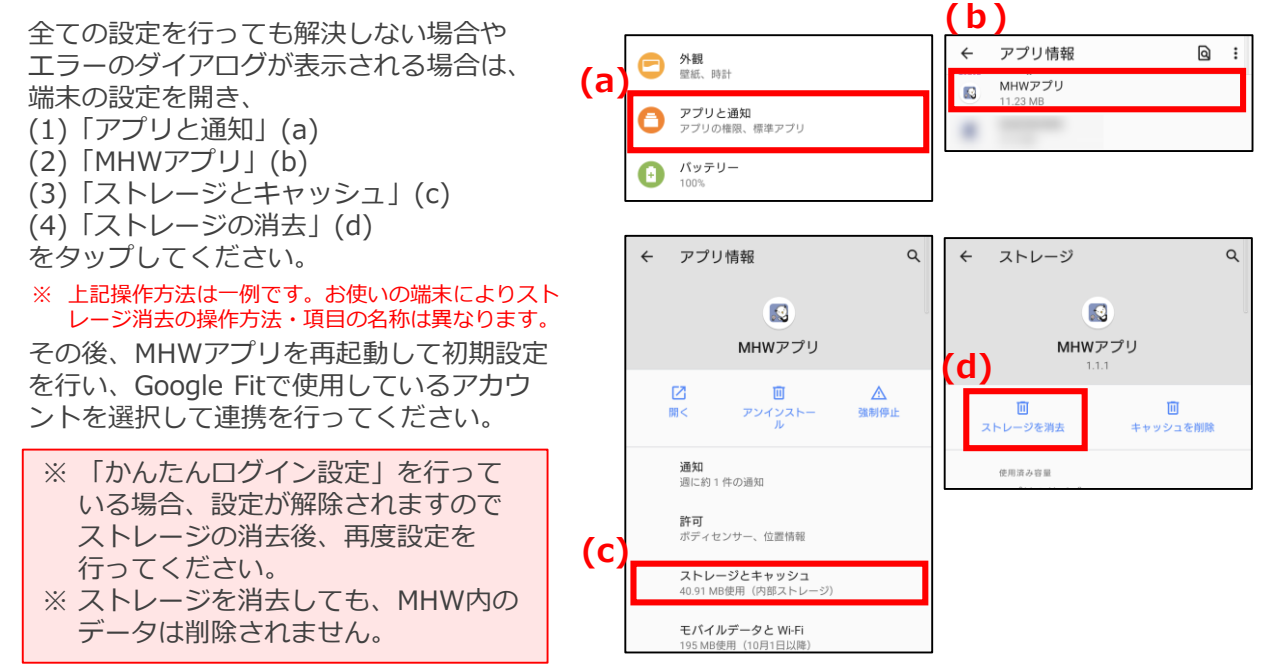